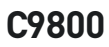

OKI

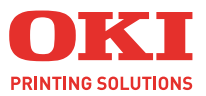

C9800

A40

# YAZDİRMA KİLAVUZU

#### C9800hdn/C9800hdtn/C9800 GA

| • | * | • | • | * | • | • | * |   | • | • | • | • | * | • | • | • | • | • |   | • | • | • | * | • | • | • | •   | •  | * | • | • | * |   | • | •   | •   | • | * | * |
|---|---|---|---|---|---|---|---|---|---|---|---|---|---|---|---|---|---|---|---|---|---|---|---|---|---|---|-----|----|---|---|---|---|---|---|-----|-----|---|---|---|
| • |   |   |   |   |   |   |   |   |   |   |   |   |   |   |   |   |   |   |   |   |   |   |   |   |   |   |     |    |   |   |   |   |   |   |     |     | • | • |   |
| • | • |   |   | • |   |   | • |   |   | • |   |   | • |   |   | • |   |   |   |   |   |   | • |   |   |   |     | •  | - | - | 2 | - | 2 |   |     | •   |   | • | • |
| • | • | • | • | • | • | • | • | • | · | • | • | • | • | • | · | • | • | • | • | • |   | • | • |   | · | • | •   |    | K | 1 | ٣ |   |   |   | 1   | 11/ | • | • | • |
| • | • | • |   |   |   |   |   |   |   |   |   |   |   |   |   |   |   |   |   |   |   |   |   |   |   |   |     | 1  |   | r |   |   |   |   | "   | /   |   | • | * |
| • | • |   |   |   |   |   |   |   |   |   |   |   |   |   |   |   |   |   |   |   |   |   |   |   |   | • | OKI |    | - |   |   |   |   |   | P   | 1   |   |   |   |
|   |   |   |   |   |   |   |   |   |   |   |   |   |   |   |   |   |   |   |   |   |   |   |   |   |   |   |     |    | 5 | _ |   |   |   |   | 1   | 1   |   |   |   |
|   |   |   |   |   |   |   |   |   |   |   |   |   |   |   |   |   |   |   |   |   |   |   |   |   |   |   |     | 17 |   |   | _ |   |   |   | 3 / | 1   |   |   |   |
|   |   |   |   |   |   |   |   |   |   |   |   |   |   |   |   |   |   |   |   |   |   |   |   |   |   |   |     |    | 1 |   |   | H |   | - | 1A  | No. |   |   |   |
|   |   |   |   |   |   |   |   |   |   |   |   |   |   |   |   |   |   |   |   |   |   |   |   |   |   |   |     |    | _ |   |   | _ |   |   | 1   |     |   |   |   |
|   |   |   |   |   |   |   |   |   |   |   |   |   |   |   |   |   |   |   |   |   |   |   |   |   |   |   | -   | _  |   |   |   | 1 | - | _ | 1   |     |   |   |   |
|   |   |   |   |   |   |   |   |   |   |   |   |   |   |   |   |   |   |   |   |   |   |   |   |   |   |   |     |    |   |   |   | 1 | 1 | 1 |     |     |   |   |   |
|   |   |   |   |   |   |   |   |   |   |   |   |   |   |   |   |   |   |   |   |   |   |   |   |   |   |   |     |    |   |   |   |   |   |   |     |     |   |   |   |

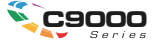

# Önsöz

Bu belgede yer alan bilgilerin eksiksiz, doğru ve güncel durumda tutulmasını sağlamak için gereken tüm çalışmalar yapılmıştır. Oki, kontrolünün dışındaki hatalardan kaynaklanan sonuçlara yönelik olarak hiçbir sorumluluk üstlenmemektedir. Ayrıca, Oki diğer üreticiler tarafından gerçekleştirilen ve bu kılavuzda gönderme yapılan yazılım ve ekipman değişikliklerinin belgede yer alan bilgilerin uygulanabilirliğini etkilemeyeceği garantisini veremez. Diğer şirketler tarafından üretilen yazılımların zikredilmesi, bu yazılımların Oki tarafından onaylandığı anlamına gelmez.

Bu belgenin olabildiğince doğru ve yardım sağlayacak nitelikte sağlanması için gereken tüm makul çalışmalar yapılmış olmasına karşın, bu belgede yer alan bilgilerin doğruluğuna ve tamlığına yönelik olarak açık veya zımni hiçbir garanti vermemekteyiz.

En güncel sürücüler ve kılavuzlar Oki web sitesinden sağlanabilir: http://www.okieurope.com

Telif Hakkı © 2005 Oki Europe Ltd.

Oki ve Oki Printing Solutions, Oki Electric Industry Company, Ltd'nin tescilli ticari markalarıdır.

Energy Star, ABD Çevre Koruma Dairesi'nin bir ticari markasıdır.

Microsoft, MS-DOS ve Windows, Microsoft Corporation'ın tescilli ticari markalarıdır.

Diğer ürün adları ve marka adları ilgili sahiplerinin tescilli ticari markaları veya ticari markalarıdır.

Bir Energy Star Program Katılımcısı olarak, üretici bu ürünün enerji verimliliğine yönelik Energy Star kurallarına uygun olduğuna karar vermiştir.

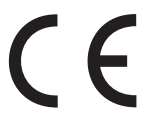

Bu ürün, üye devletlerin elektromanyetik uyumluluk ve düşük voltaja ilişkin yasalarının yakınlaştırılmasına yönelik olarak tasarlanan ve uygun yerlerde düzeltildiği şekliyle, Konsey Direktifleri 89/336/EEC (EMC) ve 73/23/EEC (LVD) gereklerine uygundur.

# İçindekiler

| Başlamadan önce5                                                                                                    |
|----------------------------------------------------------------------------------------------------|
| Bu kitap hakkında5                                                                                                    |
| Sürücü ekranlarına nasıl erişilir?       .5         Sürücü varsayılanlarını değiştirme       .6         Windows XP/2000/Server 2003       .6         Windows NT       .6         Windows 98/Me       .7         Uygulamanın sürücü ayarlarını değiştirme       .7 |
| Sürücü ayarları                                                                                                    |
| Sürücü aygıtı seçeneklerini ayarlama                                                                                                    |
| Siyah yazdırma11                                                                                                    |
| Siyah oluşturma.       11         Bileşik siyah       11         Salt siyah       11         Bileşik siyah veya salt siyah nasıl seçilir?       12         PCL       12         PCL 6       13                                                                    |
| Renk eşleştirme15                                                                                                    |
| Renkli yazdırmayı etkileyen faktörler.15Monitör renklerine karşı yazıcı Renkleri.15Monitör ayarları.16Yazılım ayarları.17Uygulama renkleri nasıl görüntüler?.17Yazıcı sürücüsü ayarları.17Aydınlatma (Görüntüleme) koşulları.17Kağıt türü.17                      |
| Renk eşleştirme nasıl sağlanır?                                                                                                    |
| Baskı çözünürlüğü   21     Nasıl kullanılır?   21                                                                                                    |

| Son İşlem seçenekleri                                                                                                    | 23                         |
|----------------------------------------------------------------------------------------------------|----------------------------|
| Kitapçık yazdırma                                                                                                    | 24<br>24                   |
| Harmanlama<br>Harmanlanmış belgeleri yazdırma                                                                                                  | 26<br>27                   |
| Sıradaki yazdırma işlerini ayırma                                                                                                    | 28                         |
| Kapak yazdırma<br>Kapak yazdırma nasıl kullanılır?                                                                                             | 29<br>29                   |
| Özel sayfa boyutu                                                                                                    | 30<br>30<br>31             |
| Çift yönlü (iki yüze) yazdırma<br>Dupleks yazdırmayı etkinleştirme                                                                             | 32<br>33                   |
| Bir sayfaya birden fazla sayfa yazdırma<br>(Çoklu Mizanpaj)<br>Bir Sayfaya Birden Fazla Sayfa Nasıl Yazdırılır?                                | 34<br>34                   |
| Poster baskısı                                                                                                    | 36<br>36                   |
| Sayfaya sığdır                                                                                                    | 37<br>37                   |
| Filigranlar<br>Yeni filigran nasıl oluşturulur?<br>Daha önce oluşturulmuş bir filigran nasıl seçilir?<br>Mevcut bir filigran nasıl düzenlenir? | 38<br>38<br>38<br>38<br>39 |
| Güvenli yazdırma                                                                                                    | 41                         |
| Belgeyi gönderme                                                                                                    | 42                         |
| Belgeyi yazdırma                                                                                                    | 43                         |
| Güvenli yazdırılmış bir belgeyi silme                                                                                                    | 44                         |
| Yazı Tipi Değiştirme<br>Nasıl kullanılır?                                                                                                    | <b>45</b><br>45            |
| Dizin                                                                                                    | 47                         |

# BÖLÜM 1: BAŞLAMADAN ÖNCE

## **BU KİTAP HAKKINDA**

Bu kitap bir Adobe Acrobat PDF dosyası olarak verilmektedir. Ekranda görüntülenen bu kitap, C9800'ünüzle birlikte verilen sürücü yazılımının birçok özelliği için kullanışlı bir başvuru kaynağı oluşturur.

Bu kitabın içinde, her biri mavi metin olarak vurgulanan birçok çapraz başvuru vardır. Adobe Acrobat veya Adobe Reader (yine El Kitapları CD'sinde verilmektedir) içindeki bir çapraz başvuruyu tıklattığınızda, ekran hemen kılavuzun başvuru yapılan malzemeyi içeren kısmına atlar.

Adobe Reader'da 😳 düğmesini kullanarak, doğrudan daha önce olduğunuz yere dönebilirsiniz.

Bu kılavuzun bir kısmını yazdırmak isterseniz, Adobe Reader'ın yazdır komutunu kullanın ve yazdırmak istediğiniz sayfaları seçin. İsterseniz sayfa biçiminin çift yönlü (çift taraflı) yazdırmaya uygun olması için, bazı sayfalar özellikle boş bırakılmıştır.

## SÜRÜCÜ EKRANLARINA NASIL ERİŞİLİR?

Açıklanan özelliklerin çoğuna, yazıcı sürücüsü pencerelerinden erişilir. Bunlara erişilme şekli, bilgisayarınıza ve onun işletim sistemine bağlıdır.

Sürücü pencereleri, belgelerinizi nasıl yazdırmak istediğiniz konusunda çok çeşitli seçenekler sunan, sekmeleri bulunan iletişim kutularıdır.

Sürücü özelliklerine erişmek için iki yol vardır:

1. Doğrudan Windows "Yazıcılar" klasöründen (WindowsXP'de "Yazıcı ve Fakslar").

Bu yöntemi seçerseniz, yaptığınız değişiklikler sürücü varsayılanları haline gelir. Bu, uygulamanın Yazdır iletişim kutusu içinden özellikle değiştirmediğiniz sürece, tüm uygulamalarınız için etkin olacakları anlamına gelir.

2. Uygulamanızın Yazdır iletişim kutusundan.

Bu yöntemi seçerseniz, yaptığınız değişiklikler genellikle sadece belirli uygulama çalıştığı sürece veya bunları tekrar değiştirmenize kadar geçerli olur. Çoğu durumda, uygulamadan çıktığınızda sürücü varsayılanlarına dönülür.

#### Önemli!

Yazıcının kendi kontrol panelinden yapılan ayarlar, **yazıcı** varsayılanlarıdır. Bunlar, bilgisayarınızdan aksini belirtmediğiniz sürece, yazıcınızın nasıl davranacağını belirler.

Sürücü varsayılanları, yazıcı varsayılanlarını geçersiz kılar.

**Uygulama Yazdırma ayarları**, hem yazıcı varsayılanlarını, hem sürücü varsayılanlarını geçersiz kılar.

### SÜRÜCÜ VARSAYILANLARINI DEĞİŞTİRME

## Windows XP/2000/Server 2003

- Yazıcılar ve Fakslar penceresini açmak için [Başlat] → [Ayarlar] → [Yazıcılar ve Fakslar]'ı tıklatın.
- Yazıcı ve Fakslar penceresinde, uygun yazıcı sürücüsü simgesini sağ tıklatın ve bağlam menüsünden [Yazdırma Tercihleri] düğmesini seçin.

### Windows NT

- Yazıcılar penceresini açmak için [Başlat] → [Ayarlar] → [Yazıcılar]'ı tıklatın.
- Yazıcılar penceresinde, uygun yazıcı sürücüsü simgesini sağ tıklatın ve bağlam menüsünden [Belge Varsayılanları] düğmesini tıklatın.

## Windows 98/Me

- Yazıcılar penceresini açmak için [Başlat] → [Ayarlar] → [Yazıcılar]'ı tıklatın.
- 2. Yazıcılar penceresinde, uygun yazıcı sürücüsü simgesini sağ tıklatın ve bağlam menüsünden [Özellikler]'i seçin.

### UYGULAMANIN SÜRÜCÜ AYARLARINI DEĞİŞTİRME

- 1. Uygulamanızda, yazdırmak istediğiniz dosyayı açın.
- 2. [Dosya] menüsünde [Yazdır...]'ı seçin.
- **3.** Uygulamanın Yazdır iletişim kutusunda, gösterilen yazıcının uygun yazıcı olduğundan emin olun ve [Özellikler]'i tıklatın.

## SÜRÜCÜ AYARLARI

Bu özellik, yazıcı sürücüsü ayarlarını kaydetmenize ve daha sonra yeniden kullanmanıza olanak verir. Bu, sık sık, farklı yazıcı sürücüsü ayarları gerektiren farklı türde birçok belge yazdırıyorsanız yararlı olabilir.

Ayarları çağırmak, işe özgü değişiklikler yapılmadan önce yapılması gereken basit bir iştir. Yordamı bu kılavuz boyunca tekrarlamak yerine, burada açıklanmaktadır.

### SÜRÜCÜ AYARLARI KÜMESİ KAYDETME

- 1. Bu kılavuzun ilgili bölümünde açıklandığı gibi, istediğiniz sürücü ayarlarında değişikleri yapın.
- 2. Sürücünün [Ayarlar] sekmesinde [Kaydet...]'i tıklatın.

| Source: Auto                                                                                                    | Media     | A4 LEF 210 x 297mm  | ~   | Ne                                                                                                    | Ð,     |
|----------------------------------------------------------------------------------------------------|-----------|---------------------|-----|----------------------------------------------------------------------------------------------------|--------|
| Souce: Auto<br>Veght: Paper Feed Options.<br>Finishing Mode<br>Standard<br>Options.<br>2 Sided Pinning (Duplex)<br>Unabled<br>Save Date<br>Date<br>Date<br>Date<br>Lastronard<br>Date<br>Date<br>Date<br>Date<br>Lastronard<br>Date<br>Date | 0.20.     |                     |     |                                                                                                    | P      |
| Weight: Partet Setting<br>Paper Feed Options<br>Finishing Mode<br>Standard Options<br>2Sided Phinting (Duplex)<br>Phines Settings<br>United Settings<br>United Settings<br>Divers Settings<br>Content Settings<br>Content Settings                                                                  | Source:   | Auto                | ~   |                                                                                                    |        |
| Peper Feed Options Finihing Mode Standard Options 2-Sided Finihing (Duplex) (None) Divers Satings Unviked Save Delete A4 LEF 210 x 297mm Detault                                                                                                    | Weight    | Printer Setting     | ~   |                                                                                                    | p #    |
| Finihing Mode<br>Standard Options<br>2-Sided Phinding (Duplex)<br>Priver Sattings<br>Unrived Sattings<br>Unrived Sattings<br>Save Delete<br>A4 LEF 210 x 297mm<br>Default                                                                                                    |           | Paper Feed Options. |     |                                                                                                    |        |
| Standard<br>Options<br>2Sided Printing (Duplex)<br>(Norma)<br>Diriver Settings<br>Unrihled<br>Save Delete<br>A4 LEF 210 x 297mm<br>Default                                                                                                    | Finishing | Mode                |     |                                                                                                    |        |
| Options       2Sided Printing (Duplex)       Wrond       Unitled       Save       Delete   A4 LEF 210 x 237mm                                                                                                    | Standar   | d 🗸                 |     |                                                                                                    | 7      |
| 2Sided Pinting (Duplex)<br>(Nored<br>Diver Settings<br>Unitled<br>Save Delate<br>Delate<br>Default                                                                                                    |           | Options             | 1   | and the                                                                                                    |        |
| Unitled<br>Save Delate<br>Default                                                                                                    | - 2 Sided | Printing (Durplau)  |     |                                                                                                    |        |
| Delate                                                                                                    | (None)    |                     |     | Contraction of the Contraction of the Contraction o |        |
| United A4 LEF 210 x 237mm Default Default                                                                                                    | (cronie)  |                     |     |                                                                                                    |        |
| Dritted A4 LEF 210 x 297mm                                                                                                    | Driver S  | ettings             |     |                                                                                                    |        |
| Save Delete A4 LEF 210 × 297mm                                                                                                    | Untitled  | ~                   | ) - | -                                                                                                    | -      |
| Default                                                                                                    | Save      | Delete              | A   | 4 LEF 210 x 297mr                                                                                                    | n      |
| Default                                                                                                    |           |                     |     |                                                                                                    |        |
| Default                                                                                                    |           |                     |     |                                                                                                    |        |
|                                                                                                    |           |                     |     | D -                                                                                                    | Enable |
|                                                                                                    |           |                     |     | De                                                                                                    | IGUIK  |

3. Kaydettiğiniz ayarlar için anlamlı bir ad girin ve [Tamam]'ı tıklatın.

### KAYITLI SÜRÜCÜ AYARLARINI ÇAĞIRMA

- 1. Sürücünün [Ayarlar] sekmesinde, size gereken daha önce kaydedilmiş [Sürücü Ayarları] değerlerini seçin.
- 2. Bu kılavuzun ilgili bölümünde açıklandığı gibi, bu işle ilgili diğer ayarları yapmaya devam edin.

## SÜRÜCÜ AYGITI SEÇENEKLERİNİ AYARLAMA

Bu bölümde, yazıcı sürücünüzün, yazıcınızda yüklü tüm yazılım özelliklerinden yararlanabilmesinin nasıl sağlanacağı açıklanmaktadır.

Sabit disk, dupleks birimi (iki taraflı yazdırma), ek kağıt tepsileri, vb. gibi aksesuarlar ancak bilgisayarınızdaki yazıcı sürücüsü orada olduklarını biliyorsa kullanılabilir.

Bazı durumlarda, yazıcınızın donanım yapılandırması, sürücünün takıldığını otomatik olarak algılar. Ancak, en azından, kullanılabilen donanım özelliklerinin tümünün sürücüde listelenip listelenmediğini kontrol etmeniz önerilebilir.

Sürücüler yüklenip ayarlandıktan sonra, yazıcınıza ek donanım özellikleri eklerseniz, bu yordam zorunlu olur.

Sürücü aygıtı seçeneklerini ayarlamak için:

- 1. Yazıcının [Özellikler] penceresine erişin.
- 2. [Aygıt Seçenekleri] sekmesini seçin.
- **3.** Doğru kağıt tepsisi sayısı, son işlemci, çift yönlü birim, vb. dahil olarak, yüklediğiniz aygıtlarla ilgili seçenekleri ayarlayın.
- 4. Pencereyi kapatmak ve değişikliklerinizi kaydetmek için [Tamam] düğmesini tıklatın.

# BÖLÜM 2: SİYAH YAZDIRMA

## Siyah oluşturma

Renkli belgelerdeki siyah grafiklerin aşağıdakiler kullanılarak yazdırılıp yazdırılmayacacağını belirtebilirsiniz:

- > Bileşik Siyah
- > Salt Siyah

Salt Siyah, varsayılan ayardır.

### Bileşik siyah

Bileşik siyah oluşturmak için cam göbeği, macenta, sarı ve siyah tonerler birleştirilir. Artan toner miktarından dolayı bu bazen parlak bir görünüm verir. Hafif kahverengimsi siyah olarak da görünebilir.

## Salt siyah

Salt siyah yazdırmak için yalnızca siyah toner kullanılır.

## BILEŞİK SİYAH VE SALT SİYAH NASIL SEÇİLİR?

## PCL

- 1. [Renkli] sekmesinde [El İle Ayarlar] seçeneğini belirleyin ve [Seçenekler...] düğmesini tıklatın.
- 2. [Salt Siyah Grafikler] seçeneğini belirleyin veya seçimini kaldırın. Salt Siyah Grafikler seçilmezse, baskılarda bileşik siyah kullanılır.

| Setup Job Options Colour       |                                             |
|--------------------------------|---------------------------------------------|
| Colour Mode                    |                                             |
| O Magual Settings              | Colour Settings                             |
| No Colour Matching             | Printer Colour Matching<br>Rendering Intent |
| C Bielocaje                    | ✓ Pure Black Graphics                       |
|                                | Default                                     |
| Colour <u>S</u> watch) Defayit | OK Cancel Help                              |
| OK Cancel Apply Help           | )                                           |

## PCL 6

- 1. [Renkli] sekmesinde [El İle Ayarlar] seçeneğini belirleyin ve [Seçenekler...] düğmesini tıklatın.
- 2. [Salt Siyah Grafikler] açılan listesinden [Açık] veya [Kapalı] seçeneğini belirleyin. Salt Siyah Grafikler [Kapalı] olursa, baskılarda bileşik siyah kullanılır.

| Setup Job Options Colour    |                                      |
|-----------------------------|--------------------------------------|
| C Automatic                 |                                      |
| Manual Settings     Dptions | Colour Setting:                      |
| C No Colour Matching        | Rendering Intent<br>Perceptual       |
| Greyscale Options.          | Pure Black Graphics                  |
|                             |                                      |
| Colour Swatch Default       | Manual Settings<br>Brightness: 0 0 4 |
| OK Cancel Apply Help        | Saturation: 0 0 1                    |
|                             | OK Cancel Help Default               |

# BÖLÜM 3: RENK EŞLEŞTİRME

## **RENK YAZDIRMAYI ETKİLEYEN FAKTÖRLER**

Renkli yazdırmayı etkileyen birçok faktör vardır. En önemli faktörlerden bazıları şunlardır:

- bir monitörün üretebildiği renk aralığı ile, yazıcının üretebildiği renk aralığı arasındaki farklar (Bkz: sayfa 15).
- > monitör ayarları (Bkz: sayfa 16).
- > yazıcı uygulamanızdaki renk ayarları (Bkz: sayfa 17).
- > Yazılım uygulamanız rengi nasıl görüntülediği (Bkz: sayfa 17).
- > yazıcı sürücünüzdeki renk ayarları (Bkz: sayfa 17).
- > görüntüleme (aydınlatma) koşulları (Bkz: sayfa 17).
- > kağıt türü (Bkz: sayfa 17).

### MONİTÖR RENKLERİNE KARŞI YAZICI RENKLERİ

(Bir monitör veya yazıcının üretebildiği renk aralıkları arasındaki farklar)

Ne yazıcı, ne de monitör, insan gözünün görebildiği renk aralığının tamamını üretebilir. Her birinin üretebileceği renk aralığı sınırlıdır.

- > Yazıcı, monitörde görüntülenen renklerin hepsini üretemez.
- > Monitör, yazıcıyla yazdırılabilen renklerin hepsini üretemez.

Her iki aygıt da renkleri gösterirken farklı teknolojiler kullanırlar.

- Monitör, Kırmızı, Yeşil ve Mavi (RGB) fosforlar (veya LCD'ler) kullanır.
- Yazıcı, Cam Göbeği, Sarı, Macenta ve Siyah (CMYK) toner veya mürekkep kullanır.

Monitörde çok canlı renkler (yoğun kırmızılar ve maviler gibi) görüntülenebilir. Bu renkler, toner veya mürekkep kullanan bir yazıcıda kolayca üretilemez.

Yazıcıda yazdırılabilen ancak monitörde tam olarak görüntülenemeyen bazı renkler de vardır (örneğin, bazı sarı tonları).

Monitör renkleri ile yazıcı renkleri arasındaki bu farklar, basılı renklerin, ekranda görüntülenen renklerle her zaman eşleşmemesinin başlıca nedenleridir.

### MONİTÖR AYARLARI

Monitörünüzdeki parlaklık ve kontrast kontrolleri belgenizin ekrandaki görünüşünü değiştirebilir.

Monitörünüzün renk sıcaklığı da renklerin ne kadar "sıcak" ya da "soğuk" görüneceğini belirler.

Bazı renk eşleştirme seçenekleri monitörünüzün renk sıcaklığına bir referans oluşturur.

Birçok monitör, kontrol panelleri ile renk sıcaklığını ayarlamanıza olanak verir.

Normal bir monitörde bulunan bir kaç ayar vardır:

| 5000k veya D50 | En sıcak, sarıya<br>dönük aydınlatma | Genelde grafik sanat ortamında kullanılır.             |
|----------------|--------------------------------------|--------------------------------------------------------|
| 6500k veya D65 | Daha soğuk                           | Gün ışığı koşullarına yakındır.                        |
| 9300k          | Soğuk                                | Birçok monitör ve TV seti için varsayılan<br>değerdir. |

k=Kelvin derece; bir sıcaklık ölçüm birimidir

### YAZILIM AYARLARI

Birçok uygulamanın kendi renk ayarları vardır.

Uygulama ayarları, yazıcı sürücüsündeki ayarları geçersiz kılabilir. Kullandığınız programa özel renk yönetim işlevleri hakkında ayrıntılı bilgi için lütfen yazılım uygulamanızın belgelerine gözatın.

### UYGULAMA RENKLERİ NASIL GÖRÜNTÜLER?

Adobe<sup>®</sup> Photoshop<sup>®</sup> veya Macromedia Freehand<sup>®</sup> gibi bazı grafik uygulamaları, rengi Microsoft<sup>®</sup> Word gibi "ofis" uygulamalarından farklı görüntüleyebilir.

Daha fazla bilgi için lütfen uygulamanızın çevrimiçi yardımına veya kullanıcı kılavuzuna gözatın.

## YAZICI SÜRÜCÜSÜ AYARLARI

Yazıcı sürücünüzdeki renk ayarları, belgenin görünümünü değiştirebilir. Varsayılan sürücü ayarları, belgelerin çoğu için iyi sonuçlar üretir.

Yazdırılan renklerle ekranda görünenlerin eşleşmesi için kullanılabilecek bir kaç seçenek vardır. (Bkz: "Renk eşleştırme nasil sağlanir?", sayfa 18.)

## AYDINLATMA (GÖRÜNTÜLEME) KOŞULLARI

Bir belge çeşitli aydınlatma koşulları altında çok farklı görülebilir.

Örneğin renkler, güneşli bir pencerenin yanında durulduğunda, standart ofis floresan ışığı altındakine göre farklı görünebilir.

## **K**ağıt türü

Kullanılan kağıt türü de yazdırma rengini önemli ölçüde etkileyebilir.

Örneğin, dönüşümlü bir kağıt üzerinde çıkış, özel olarak formüle edilmiş bir parlak kağıda göre daha soluk görünebilir.

## RENK EŞLEŞTİRME NASIL SAĞLANIR?

Yazıcınızla renk eşleştirmenin birkaç yolu vardır. Kullanılabilen seçeneklerin aralığı, bilgisayar platformunuza, işletim sisteminize, renk üretim yönteminize ve yazıcı sürücüsü türüne göre değişir.

### **A**ÇIKLAMALAR

Aşağıdaki tabloda, renk eşleştirme için kullanılabilen ayarların kısa bir açıklaması verilmektedir:

| Ayar                | Açıklama                                                                                                    |
|---------------------|----------------------------------------------------------------------------------------------------|
| Otomatik            | Yazıcısı sürücüsü, belgenizin sayfa içeriğine en uygun<br>ayarları uygular.                                                                                                    |
| El ile              | PCL<br>Oluşturma amacı ve salt siyah seçmenize olanak sağlar.<br>Bkz: "Oluşturma amaçları", sayfa 19.<br>Bkz: "Sıyah oluşturma", sayfa 11.                                                                                                    |
|                     | PCL6<br>Oluşturma amacını, salt siyahı seçmenize ve parlaklık ile<br>doygunluk düzeylerini ayarlamanıza olanak sağlar.<br>Bkz: "Oluşturma amaçları", sayfa 19.<br>Bkz: "Sıyah oluşturma", sayfa 11.<br>Bkz: "Parlaklık ve doygunluk", sayfa 20.                                                                   |
| Gri tonlamalı       | Bu seçenek, yalnızca siyah toner kullanarak tüm belgeleri<br>tek renkli yazdırır. Renkli baskı yapılmaz.<br>Yazıcı tüm renkleri grinin varyasyonları olarak yorumlar.<br>Onaylı kopyaların yazdırılmasını hızlandırmak için veya<br>renkli bir belgeyi renkli olarak yazdırmaya gerek<br>duymadığınızda kullanın. |
| Renk Eşleştirme Yok | Tüm yazıcı renk eşleştirmesini kapatmak için bu seçeneği<br>kullanın.<br>Bu seçildiğinde, renk düzeltme yapılmaz.                                                                                                    |

## Nasıl kullanılır?

Bu ayarları [Renk] sekmesinde değiştirebilirsiniz.

## OLUŞTURMA AMAÇLARI

Bir belge yazdırıldığında belgenin renk aralığından yazıcının renk aralığına bir dönüştürme gerçekleşir. Uygulama esasları aslında bu renk dönüşümünün nasıl gerçekleşeceğini tesbit eden bir kural setidir.

| Ayar                      | Açıklama                                                                                                    |
|---------------------------|----------------------------------------------------------------------------------------------------|
| Otomatik                  | Genel belgeleri yazdırmak için en iyi seçim.<br>Varsayılan olarak bu ayar kullanılır.                                                                                                    |
| Algısal                   | Fotoğraf basmak için en iyi seçim.<br>Bir görüntünün genel görünümünü muhafaza ederek kaynak gamını<br>yazıcı gamına daraltır. Tüm renkler birlikte kaydırıldığı için bu işlem<br>görüntünün tüm görünümünü değiştirebilir.<br>Bu seçenek, RGB rengi simüle etmeye çalışır.                                                                                                    |
| Doygunluk                 | Renklerin doğruluk derecesini önemsemiyorsanız, parlak ve doygun<br>renkleri basmak için en iyi seçin.<br>Grafik, çizim, vb. için en iyi seçim.<br>Kaynak gamındaki tam olarak doygun renkleri yazıcı gamındaki tam<br>olarak doygun renklere düzenler.                                                                                                    |
| Relative<br>Colourimetric | Bir masaüstü yazıcıda CMYK renk görüntülerini ayarlamak için idealdir.<br>Kaynak beyazını (genellikle) kağıt beyazına ayarlamasının dışında<br>tıpkı Absolute Colourimetric gibidir.<br>Relative Colourimetric, Absolute Colourimetric'den farklı olarak kağıt<br>beyazını hesaba katmaya çalışır.                                                                                                    |
| Absolute<br>Colourimetric | Sert renkleri ve renk tonlarını (Şirket logoları gibi) yazdırmak için en<br>uygun seçenektir.<br>Her iki aygıtta da (monitör ve yazıcı) ortak olan renkleri tam olarak<br>eşleştirir. Renk gamından en yakın baskı karşılığını keser.<br>Beyazı, ekranda göründüğü şekilde basmaya çalışır. Bir monitörün<br>beyazı genellikle kağıt beyazından çok farklıdır, bu nedenle özellikle<br>görüntünün açık alanlarında renk atmaları meydana gelebilir. |

Yazıcı sürücünüzde bu ayarları değiştirmek için:

- 1. [Renk] sekmesini tıklatın.
- 2. [El İle Ayarlar] seçeneğini belirleyin ve [Seçenekler...] düğmesini tıklatın.
- **3.** [Yazıcı Renk Eşleştirmesi] seçeneğini belirleyin ve istediğiniz oluşturma amacını aşağı açılan listeden seçin.

### PARLAKLIK VE DOYGUNLUK

Not

Bu özellik yalnızca PCL 6 ile kullanılabilir.

Bir belgeyi yazdırmadan önce, parlaklık ve doygunluk ayarlarını yapabilirsiniz:

| Ayar      | Açıklama                                                                                                    |
|-----------|----------------------------------------------------------------------------------------------------|
| Parlaklık | Renkteki toplam ışık (beyaz) miktarını belirler. Sıfır<br>parlaklık, siyahtır. %100 Parlaklık, beyazdır. Ara değerler<br>"açık" veya "koyu" renklerdir. |
| Doygunluk | Bir rengin doygunluk derecesi, onun bağıl saflığı veya<br>yoğunluğudur.                                                                                 |

Bu ayarları yapmak için:

- 1. [Renk] sekmesini tıklatın.
- 2. [El İle Ayarlar] seçeneğini belirleyin ve [Seçenekler...] düğmesini tıklatın.
- **3.** Parlaklık ve doygunluk düzeylerini ayarlamak için yatay kaydırma çubuklarını kullanın.

### BELİRLİ RENKLERİ EŞLEŞTİRME

RGB bölümlerinden oluşan bir grafik yazdırmak için Renk Numunesi Yardımcı Programı'nı kullanın. Bölümlerden istediğiniz RGB değerlerini seçin ve uygulamanızın renk seçicisine istediğiniz RGB değerlerini girin.

Daha fazla bilgi için, Yardımcı Programlar kılavuzuna bakın.

# BÖLÜM 4: BASKI ÇÖZÜNÜRLÜĞÜ

Bir yazdırma işinin çözünürlüğü, işin yazdırma hızını ve baskı kalitesini kontrol eder.

Baskı çözünürlüğünü artırmak, yazdırma işinin görüntü kalitesini en üst düzeye çıkarabilir. Bunu genellikle belgelerin son sürümleri için veya görüntüleri (fotoğrafları) bastırırken kullanırsınız.

Baskı çözünürlüğünü azaltmak, yazdırma hızını düşürebilir, toner gereksinimini azaltabilir ve görüntü silindirindeki aşınmayı azaltabilir. Bunu genellikle belgelerin provaları veya taslak sürümleri için yaparsınız.

## NASIL KULLANILIR?

1. [İş Seçenekleri] sekmesinde, istediğiniz [Kalite] düzeyini seçin.

| - Quality                                                                             | Job Type                                        |
|---------------------------------------------------------------------------------------|-------------------------------------------------|
|                                                                                       | Normal                                          |
|                                                                                       | Secure Print PIN                                |
| Contraction of the second                                                             | Copies: 1 😂 🗌 Collate                           |
|                                                                                       | Scale                                           |
| Finice / Detail (1200x1200)     Normal (600 x 600)     Draft (600 x 600)     Einisher | Orientation     Portrait     Landscape     180* |
| Output Bin: Position:                                                                 | · · · · · ·                                     |
| Stacker (Face Dov 🗸 Top                                                               |                                                 |
| Staple: Punch:                                                                        |                                                 |
| None 🕑 Off                                                                            |                                                 |
|                                                                                       | Fonts Advanced                                  |

Mevcut seçenekler şunlardır:

- > Fotoğraf (1200 Çok düzeyli) olası en iyi
- > İnce/Ayrıntı (1200 x 1200)
- > Normal (600 x 600)
- > Taslak (600 x 600)
- 2. [Tamam] düğmesini tıklatın.

# BÖLÜM 5: SON İŞLEM SEÇENEKLERİ

Yazıcınız, basılı belgelerinizin formunu denetlemenize yardımcı olan birçok özelliğe sahiptir.

- > "Kitapçık yazdırma", sayfa 24
- > "Harmanlama", sayfa 26
- > "Sıradaki yazdırma işlerini ayırma", sayfa 28
- > "Kapak yazdırma", sayfa 29
- > "Özel sayfa boyutu", sayfa 30
- > "Çift yönlü (iki yüze) yazdırma", sayfa 32
- "Bir sayfaya birden fazla sayfa yazdırma (Çoklu Mizanpaj)", sayfa 34
- > "Poster baskısı", sayfa 36
- > "Sayfaya sığdır", sayfa 37
- > "Filigranlar", sayfa 38

## **K**İTAPÇIK YAZDIRMA

Kitapçık yazdırma özelliği, çok sayfalı belgelerin, yazdırılan son çıkış bir Kitapçık olarak katlanabilecek şekilde, sayfaları sıralı ve düzenlenmiş olarak yazdırılabilmesine olanak verir. Genelde A4 (veya A3) sayfaları A5 (veya A4) boyutuna küçültülür ve kağıdın kitapçık olarak katlanabileceği şekilde, A4 (veya A3) kağıdın her iki yüzüne yan yana yazdırılır.

Bu özellik, sayfanın her iki tarafına da yazdırdığından, yazıcıya çift yönlü yazdırma birimİ takılmasını ve 256MB ek bellek (toplam 512MB) olmasını gerektirir.

#### Notlar

- 1. Takılı bellek boyutunu öğrenmek için, yazıcı kontrol panelinden bir Yapılandırma Sayfası yazdırın. Bkz: C9800 Kullanıcı Kılavuzu.
- Yalnızca birkaç uygulama kitapçık yazdırma özelliğini desteklemez, ancak çoğu destekler.

Her bir kağıdın iki yüzüne ikişer sayfa yazdırıldığından, kitapçıktaki sayfa sayısının her zaman dördün katları olduğuna dikkat edin. Belgenizin sayfa sayısı dördün katı değilse, katlanmış kitapçığınızdaki son bir, iki veya üç sayfa boş olarak yazdırılır.

## KİTAPÇIK YAZDIRMAYI ETKİNLEŞTİRME

1. Sürücünün [Ayarlar] sekmesinde, [Son İşlem Modu] açılan listesinden [Kitapçık] seçeneğini belirleyin.

2. [Seçenekler...] düğmesini tıklatın.

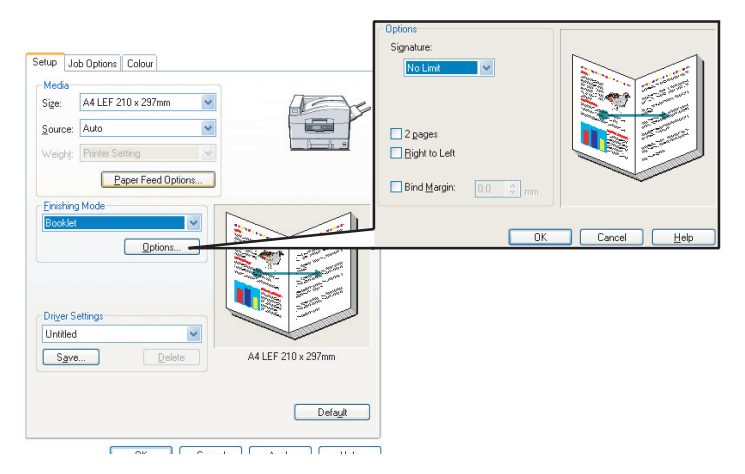

 Kitapçık penceresinde, [imza] boyutunu, kağıdın her yüzündeki [sayfa] sayısını, [cilt payı] ayarını ve kitapçığın [Sağdan Sola] mı, Soldan Sağa mı okunacağını belirtebilirsiniz. Bu penceredeki grafik, yaptığınız her seçimin etkisini gösterir.

Daha fazla bilgi için [Yardım] düğmesini tıklatın

4. [Tamam] seçeneğini tıklatın.

[Ayarlar] sekmesinde [Kitapçık] seçeneğiniz yoksa, sürücüde Dupleks seçeneğinin etkin olup olmadığına bakın. (Bkz: "Sürücü aygiti seçeneklerını ayarlama", sayfa 9.)

## HARMANLAMA

Bu özellik, çok sayfalı bir belgenin birden çok kopyasının, her kopyadaki sayfalar sıralı olacak şekilde yazdırılmasını sağlar.

Harmanlanmamış sayfalar şu şekilde yazdırılır:

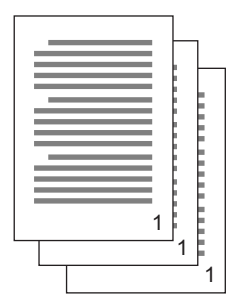

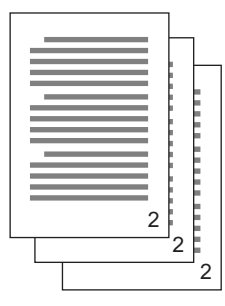

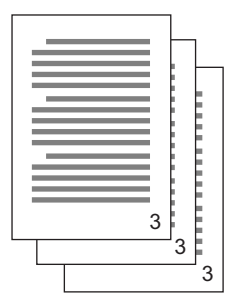

Harmanlanmış sayfalar şu şekilde yazdırılır:

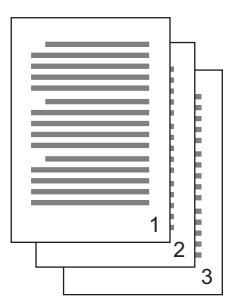

|   |    | L   |    |
|---|----|-----|----|
|   |    | F   |    |
|   |    |     |    |
|   |    | Ľ – | -  |
|   | i  |     |    |
|   |    | 6   |    |
|   |    | ŧ.  |    |
|   |    |     |    |
|   |    |     |    |
|   |    |     | -  |
|   | ۰. | C   | -  |
|   | 1  | 6   |    |
| 1 |    | 5   |    |
|   |    | 2   | ÷  |
|   |    |     | ่ว |
| 1 |    |     | J  |

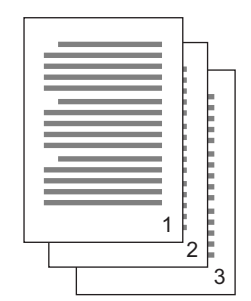

**Uygulama harmanlaması**—Bazı uygulama programlarının yazdırma seçeneklerinde harmanlama özelliği vardır. Bu durumda, uygulama, belge harmanlamasını yapar ve işi yazıcıya birçok kez gönderebilir. Genelde bu yöntem daha yavaş, ancak daha güvenilirdir.

Yazıcı harmanlaması—Bu bölümde, yazıcı sürücüsünde yerleşik olan harmanlama işlevi açıklanmaktadır. Bu durumda iş geçici olarak yazıcının sabit diskine (takılmışsa) kaydedilir ve yazıcı, harmanlamayı gerçekleştirir. Bu yöntem normalde daha hızlıdır, ancak tüm uygulamalardan çalışmayabilir.

Yazıcı harmanlamasını kullanırken sorunlarla karşılaşırsanız, bunun yerine, uygulamanızın yazdırma seçeneklerindeki harmanlama seçeneğini kullanın.

### HARMANLANMIŞ BELGELERİ YAZDIRMA

- 1. [İş Seçenekleri] sekmesinde, yazdırmak istediğiniz [Kopya Sayısı] değerini kaydırma listesinden seçin.
- 2. [Harmanla] onay kutusunu tıklatın (bir onay işareti belirir).

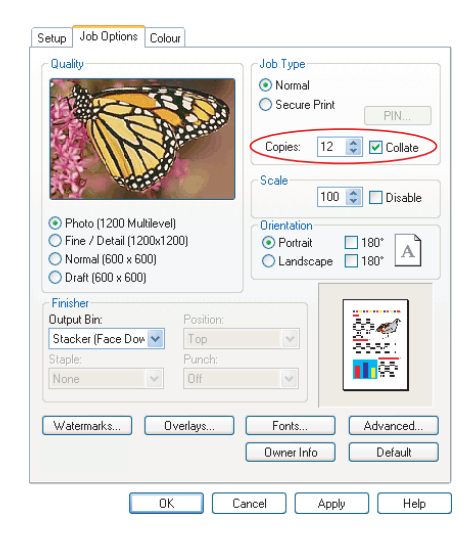

3. [Tamam] seçeneğini tıklatın.

## SIRADAKİ YAZDIRMA İŞLERİNİ AYIRMA

Yazıcıyı başka kullanıcılarla paylaşırken, yazıcıdaki kağıt destesinde her kullanıcının işini bulmaya yardımcı olmak için, yazdırma işlerinin arasında özel bir sayfa yazdırmak yararlı olabilir.

Ayırma sayfası, yazıcı sürücüsünün varsayılan özellikler penceresinden ayarlanır. Buna, uygulama programınızın içinden değil, doğrudan Windows'tan erişilir. Bkz: "Sürücü varsayilanlarini değiştırme", sayfa 6.

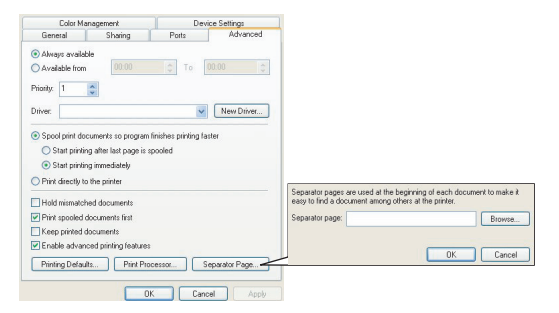

- 1. Sürücünün Gelişmiş sekmesi [Ayırma sayfası...] düğmesini tıklatın.
- [Gözat...] düğmesini tıklatın ve kullanmak istediğiniz ayırma sayfasının görüntüsünü içeren dosyaya gidip, [Tamam] düğmesini tıklatın.

## KAPAK YAZDIRMA

Kapak yazdırma, yazdırma işinin birinci sayfası (kapak) bir kağıt tepsisinden, yazdırma işinin geri kalan sayfaları da başka bir kağıt tepsisinden beslendiğinde gerçekleşir.

### KAPAK YAZDIRMA NASIL KULLANILIR?

- 1. [Ayarlar] sekmesinde [Kağıt Besleme Seçenekleri...] düğmesini tıklatın.
- 2. [Kapak Yazdırma] altında [İlk sayfa için farklı kaynak kullan] seçeneğini belirleyin.

| Media                     |                       | ]                                   |                           |
|---------------------------|-----------------------|-------------------------------------|---------------------------|
| Size: A4 LEF 210 x 297mm  | ACTE                  |                                     |                           |
| Source: Auto              |                       |                                     |                           |
| weight Printer Setting    | i in H                |                                     |                           |
| Paper Feed Options        |                       | <ul> <li>Fit to Page</li> </ul>     |                           |
| Finishing Mode            |                       | Resize document to fit printer page |                           |
| Standard                  |                       | Conversion: A4(LEF) -> A4(LEF)      | ~                         |
| Options                   |                       | Cover Printing                      | Paper feed options        |
| Options                   |                       | Use different source for first page | Auto Tray Change          |
| 2-Sided Printing (Duplex) | 2000000120000 000 000 | Source:                             | Paper Check               |
| (None)                    | -                     | Multipurpose Tray                   | Multinumose Trau Settions |
| Driver Settions           |                       | Weight:                             | Use MP trav as manual fee |
| Untitled                  |                       | Printer Setting                     |                           |
| Save Delete               | A4 LEF 210 x 297mm    | Custom Size                         | Default                   |
|                           |                       | ОК                                  | Cancel Help               |
|                           | Default               |                                     |                           |
|                           |                       |                                     |                           |
|                           |                       |                                     |                           |

- 3. Kapak sayfasını beslemek istediğiniz tepsiyi ve kağıt türünü [Kaynak] ve [Ağırlık] açılan listelerinden seçin.
- 4. Kağıt besleme seçenekleri penceresini kapatmak için [Tamam] düğmesini tıklatın.

# ÖZEL SAYFA BOYUTU

Bu özellik, standart dışı boyutlarda yazdırma ortamlarına yazdırmayı sağlar.

Standart dışı boyutlu ortam beslemek için çok amaçlı tepsi kullanılır. Baskı ortamı genişliği yaklaşık 51mm - 328mm arasında, uzunluğu ise 128mm -1200mm arasında olabilir. Gerçek sınırlar, kullandığınız yazıcı sürücüsüne ve bilgisayarınızın işletim sistemine bağlı olarak biraz değişir.

Bazı yazılım uygulamaları, standart dışı boyutlarda baskı ortamlarıyla istenen sonucu vermeyebilir ve istediğiniz sonucu elde etmek için biraz deneme yapmanız gerekebilir.

#### Notlar

Ağır ortam, asetat, zarf veya etiket kullanıyorsanız, ön yüz yukarı (düz geçiş) kağıt besleme yolunu kullanın.

Ön yüz yukarı (düz geçiş yolu) için, arka çıkışın *açık* olduğundan ve kağıt desteğinin genişletilmiş olduğundan emin olun.

- > Kağıt ters sırada yığınlanır.
- Tepsi kapasitesi yaklaşık 100 sayfadır. (Gerçek kapasite kağıt ağırlığına bağlıdır.)

## ÖZEL KAĞIT BOYUTU NASIL OLUŞTURULUR, DÜZENLENİR VE SİLİNİR?

- 1. Sürücünün [Ayarlar] sekmesinde [Kağıt Besleme Seçenekleri...] düğmesini tıklatın.
- Kağıt Besleme Seçenekleri penceresinde [Özel Boyut...] düğmesini tıklatın.

Daha önce özel boyut kaydettiyseniz, bunlar Özel Boyut penceresinde listelenir.

#### 3. Yeni bir özel boyut oluşturmak için:

- a. İstediğiniz boyutları Genişlik ve Uzunluk kutularına girin.
- b. Yeni boyutun adını Ad kutusuna girin ve listeye kaydetmek için [Ekle>>] düğmesini tıklatın.

#### Daha önce kaydedilmiş özel bir boyutu düzenlemek için:

- a. Listede adını tıklatın ve boyutlarını ve/veya adını düzenleyin.
- b. [Değiştir] düğmesini tıklatın.

#### Daha önce kaydedilmiş özel bir boyutu silmek için:

- a. Listede adını tıklatın.
- b. [Sil] düğmesini tıklatın.
- 4. Değişikliklerinizi kabul etmek için [Tamam] düğmesini tıklatın ve Özel Boyut penceresini kapatın.

## ÖZEL SAYFA BOYUTU SEÇME

Önceki yordamı kullanarak özel sayfa boyutu seçtikten sonra:

- 1. Sürücünün [Ayarlar] sekmesinde [Boyut] açılan listesini açın.
- 2. Tanımlanan özel sayfanızı seçin.

Bu, belgenizin boyutuysa, ancak onu standart bir kağıt boyutuna sığmak üzere ölçeklemek istiyorsanız:

- 1. Sürücünün [Ayarlar] sekmesinde [Kağıt Besleme Seçenekleri...] düğmesini tıklatın.
- [Yazıcı sayfasına sığdırmak için belgeyi yeniden boyutlandır] düğmesini tıklatın ve [Dönüşüm] açılan listesinden yazıcının gerçek kağıt boyutunu seçin.

Sayfa boyutu, yazılım uygulamanızın içinden de seçilebilir. Daha fazla bilgi için, yazılım uygulamanızla birlikte sağlanan belgelere bakın

## ÇİFT YÖNLÜ (İKİ YÜZE) YAZDIRMA

Yazıcınıza çift yönlü birim takılmışsa, kağıt, ağırlık, hacim ve maliyetten tasarruf etmek için kağıdın her iki yüzüne yazdırabilirsiniz.

- Çift yönlü yazdırma için asetat veya diğer ortamlar değil, sadece kağıt kullanılabilir.
- > 75–120 g/m² boyutlu kağıt destesi kullanın. 75–90 g/m² kağıtta çok fazla kıvrılma oluyorsa 105 g/m² kullanın.
- > Sadece standart boyutta (örneğin, A4, A3, Letter, vb.) kağıt kullanın.
- Kağıdı yazdırılan yüzeyi yukarı bakacak şekilde yerleştirin. 500 sayfalık paketlerde genellikle yazılan yüzeyi gösteren bir ok işareti vardır.
- Kağıt, varsa yüksek kapasiteli besleyici de dahil standart kağıt tepsilerinden beslenebilir, ancak çok amaçlı tepsiden beslenemez.
- > Kağıt ağırlığını Ultra Ağır olarak ayarlamayın.
- > Beyaz Sayfa Atla işlevini etkinleştirmeyin.

### DUPLEKS YAZDIRMAYI ETKİNLEŞTİRME

1. Sürücünün [Ayarlar] sekmesinde, [2-Taraflı Yazdırma] altında, istediğiniz cilt kenarını seçin.

| Setup Job Options Colour  | Job Options Colour Device Options              |
|---------------------------|------------------------------------------------|
| Media                     | General Details Color Management Sharing Setup |
| Size: A4 210 x 297 mm     | Media                                          |
|                           | Size: 44.210 x 297 mm                          |
| Source: Auto              |                                                |
| Weight Printer Setting    | Source: Auto                                   |
|                           | V/cight: Printer Setting                       |
| Paper Feed Options        |                                                |
| - Environment Marcha      | Paper Feed Options                             |
| Chandrad                  | Finishing Mode                                 |
| Januard                   | Chandred V                                     |
| Options                   |                                                |
| 2 Sided Printing (Dupley) | Qptions                                        |
|                           | Sided Disting (Duplay)                         |
| Long Edge                 |                                                |
| Driver Settings           |                                                |
| Untitled                  | Driver Settings                                |
|                           | Unitled                                        |
| Save Delete               |                                                |
|                           | Save Delete A4 210 x 297 mm                    |
|                           |                                                |
| WINDOWS XP                | WINDOWS 98                                     |
|                           | Defayt                                         |
|                           |                                                |
| OK Cancel Appl            | OK Cancel Apply Help                           |

Dikey (boyuna) sayfa düzeni için genellikle [Uzun Kenar] seçilir. Yatay (enine) sayfa düzeni için genellikle [Kısa Kenar] seçilir.

[Yok] seçildiğinde çift yönlü yazdırma kapatılır ve belgeniz tek yüze yazdırılır.

Dupleks birimi takılmışsa, ancak [Ayarlar] sekmesinde [2-taraflı yazdırma] seçeneği yoksa, sürücüde Dupleks seçeneğinin etkin olup olmadığına bakın. (Bkz: "Sürücü aygiti seçeneklerini ayarlama", sayfa 9.)

## Bir sayfaya birden fazla sayfa yazdırma (Çoklu Mizanpaj)

Bu özellik, yazdırma için belgenizin sayfa boyutunu ölçeklendirir ve kağıt başına birkaç sayfa yeniden üretir.

Bu, sadece sayfa düzeninizi onaylamak veya belgenizi daha sıkıştırılmış bir biçimde dağıtmak istediğinizde yararlıdır. Kağıt, hacim, ağırlık ve maliyet tasarrufu sağlar.

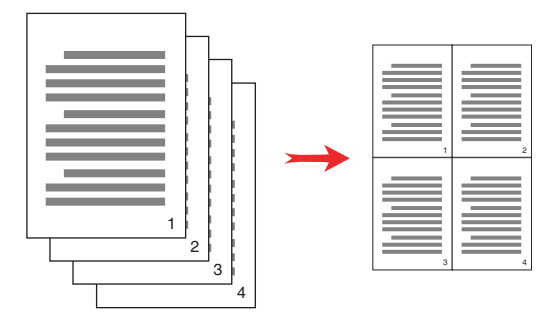

Dupleks birimini takılıysa, daha fazla tasarruf yapmak için bu özelliği dupleks yazdırma ile de birleştirebilirsiniz.

## BIR SAYFAYA BIRDEN FAZLA SAYFA NASIL YAZDIRILIR?

 Sürücünün [Ayarlar] sekmesinde, [Son İşlem Modu] açılan listesinden, her kağıda yazdırmak istediğiniz sayfa sayısını seçin. [Standart] normal, [8-yukarı] (PCL-6) ve [16-yukarı] (PCL) maksimumdur. 2. Bu özelliğin kullanılabilen seçenekleri arasından seçim yapmak için [Seçenekler...] düğmesini tıklatın.

| Setup Job Options Colour Media Size: A4 LEF 210 x 237mm Course: Auto Weight: Printer Setting Peper Feed Options. |                                                                                           |  |
|----------------------------------------------------------------------------------------------------|-------------------------------------------------------------------------------------------|--|
| Fricking Mode 2-up Dptors 2-Sided Printing Dugles) [Nore] Driver Settings Unrated                                | Dptions Pages par sheet Page Borders: Page Jouders: Page Jouder: Page Joude: Page Jayout: |  |
| Save Delete A4 LEF 210 x 297mm Delaut Delaut DK Cancel Acob Heb                                                  | Portreit V<br>Landscepe 4 V<br>Bind Margin:<br>[None] V 00 5 mm                           |  |

Buradan, sayfa yazdırma sırasını, sayfa yerleşimini, sayfa kenar çizgisi isteyip istemediğinizi ve gerekiyorsa cilt kenar boşluğunu belirtebilirsiniz.

3. [Tamam] düğmesini tıklatın.

## **POSTER BASKISI**

Not

Poster yazdırma, PCL 6 sürücüyle kullanılamamaktadır.

Bu seçenek, tek bir belgeyi birden çok parçaya (bazen "karolar" denir) bölerek poster bastırmanıza olanak verir. Her parça, büyütülmüş olarak ayrı bir kağıda yazdırılır. Daha sonra, bir poster oluşturmak üzere ayrı kağıtları birleştirirsiniz.

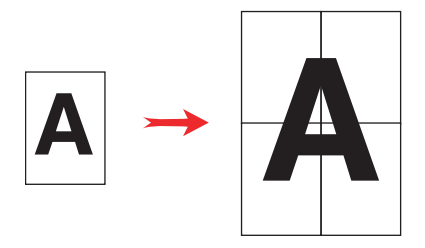

## POSTER YAZDIRMA

- 1. Sürücünün [Ayarlar] sekmesinde, [Son İşlem Modu] altında [Poster Baskısı] seçeneğini belirleyin.
- 2. Poster Baskısı penceresini açmak için [Seçenekler...] düğmesini tıklatın.

| Job Options         Colour           Media         Size         A4 LEF 210 x 297mm         V           Source:         Auto         V         V           Weight:         Pinter Setting         V           Paper Feed Options         Paper Feed Options         Paper Feed Options |                               |                   |             |
|----------------------------------------------------------------------------------------------------|-------------------------------|-------------------|-------------|
| Finishing Mode Poster Plint Difuer Settings Detected                                                                                                    |                               | Diplons Enlarge 2 |             |
| Save                                                                                                    | A4 LEF 210 x 297mm<br>Default | Add Ovelap        |             |
| OK Cance                                                                                                    | I Apply Help                  | OK                | Cancel Help |

a. Posteri oluşturmak üzere, belgeniz için gereken [büyütme] oranını seçin.

- Yazdırılan sayfalarınızın (karoların) tam olarak görüntünün kenarına göre kesilebilmesi için, gerekirse [Hizalama İşaretleri] yazdırılabilir.
- c. Bir [çakışma], son aşamada posterinizi oluştururken bitişik karoları eşleştirmenize yardımcı olabilir.
- Kağıt Besleme Seçenekleri penceresini kapatmak için [Tamam] düğmesini tıklatın.

## SAYFAYA SIĞDIR

Sayfaya sığdırma, yazdırma verilerini değiştirmeden, bir sayfa boyutuna göre biçimlendirilmiş verileri farklı boyutta bir sayfaya yazdırmanızı sağlar.

### NASIL KULLANILIR?

- 1. [Ayarlar] sekmesinde [Kağıt Besleme Seçenekleri...] düğmesini tıklatın.
- 2. [Yazıcı sayfasına sığdırmak için belgeyi yeniden boyutlandır] seçeneğini tıklatın.

Kutuda bir onay işareti görünür.

| Fit to Page     | vent te fit printer page |                            |
|-----------------|--------------------------|----------------------------|
| Mesize docum    | ient to ni printer page  |                            |
| Conversion:     | A4(LEF) -> A5            | ×                          |
| Cover Printing  |                          | Paper feed options         |
| Use different : | source for first page    | 🖌 Auto Tray Change         |
|                 |                          | Paper Check                |
|                 |                          | Multipurpose Tray Settings |
|                 |                          | Use MP tray as manual feed |
|                 |                          |                            |
| Custom Size.    |                          | Default                    |
|                 | OK                       | Cancel Help                |

- 3. [Dönüşüm] açılan listesinden, size gereken ölçekleme oranını seçin.
- 4. Seçenekler penceresini kapatmak için [Tamam] düğmesini tıklatın.

## FILIGRANLAR

Not

Bu özellik, PCL 6 sürücüyle kullanılamamaktadır.

Filigran genelde basılı bir belgenin üzerine yerleştirilmiş soluk bir metindir. Bu, belgenin "Taslak" olduğunu veya "Gizli" olduğunu belirtmek için kullanılabilir.

## YENİ FİLİGRAN NASIL OLUŞTURULUR?

- 1. [İş Seçenekleri] sekmesinde [Filigranlar...] düğmesini tıklatın.
- 2. [Yeni...] seçeneğini tıklatın ve filigranınız için metin girin.

|                        | Logo                                                           | Logo                                                              |
|------------------------|----------------------------------------------------------------|-------------------------------------------------------------------|
| Watematica             | Size:<br>72  Angle:<br>0  Angle:<br>-180 0 +180<br>Font Colour |                                                                   |
|                        | Trim<br>O None<br>O Circle<br>O Single Frame<br>O Double Frame | Position<br>Upper Right<br>Watermark Adjustment<br>X: 0 \$Y: 0 \$ |
| New                    | OK                                                             | Cancel Help                                                       |
| OK Cancel Help Default |                                                                |                                                                   |

- **3.** Gerekirse, filigranınızın boyutunu, açısını, yazı tipini, rengini, konumunu ve kenar çizgisini (kesme) ayarlayın.
- Değişikliklerinizi kabul etmek için [Tamam]'ı tıklatın. Yeni filigran artık Filigran listesindedir.

### DAHA ÖNCE OLUŞTURULMUŞ BİR FİLİGRAN NASIL SEÇİLİR?

- 1. [İş Seçenekleri] sekmesinde [Filigranlar...] düğmesini tıklatın.
- 2. Filigranlar penceresinde, listede filigranı seçin. Filigranın önizlemesi gösterilir.
- 3. Gerekirse [Yalnızca ilk sayfa] onay kutusunu seçin.

4. [Tamam] düğmesini tıklatın.

## MEVCUT BİR FİLİGRAN NASIL DÜZENLENİR?

- 1. [İş Seçenekleri] sekmesinde [Filigranlar...] düğmesini tıklatın.
- 2. Düzenlemek istediğiniz filigranı seçin, sonra [Düzenle...] düğmesini tıklatın.
- 3. Filigranınızın metnini değiştirin.
- 4. Filigranınızın özniteliklerini (yazı tipi, renk, boyut, açı) değiştirin ve değişikliklerinizi kabul etmek için [Tamam] düğmesini tıklatın.

# BÖLÜM 6: GÜVENLİ YAZDIRMA

Güvenli yazdırma, bir ağ ortamındaki diğer kullanıcılarla paylaşılan yazıcılarda gizli belgeleri yazdırmanıza olanak verir.

Yazıcı Kontrol Paneli'nden bir PIN (**P**ersonal Identification **N**umber – Kişisel kimlik numarası) girilene kadar belge yazdırılmaz. Yazıcıya gidip PIN'i girmeniz gerekir.

Bu özellik yazıcınızda sabit disk sürücüsü gerektirir; bu aygıt yazıcı sürücüsünde etkinleştirilmelidir. (Bkz: "Sürücü aygiti seçeneklerini ayarlama", sayfa 9.)

Bekletilen veriler için yeteri kadar sabit disk alanı yoksa, "Disk Dolu" mesajı görüntülenir ve yalnızca bir kopya yazdırılır.

Güvenli yazdırma özelliği bazı PC uygulamaları içinden kullanılmayabilir.

Uygulama yazılımınızın harmanlama yazdırma seçeneği varsa, bu seçeneği kapatın. Aksi durumda güvenli yazdırma çalışmaz.

Güvenli yazdırmada üç bölüm vardır:

- 1. "Belgeyi gönderme", sayfa 42
- 2. "Belgeyi yazdırma", sayfa 43
- 3. "Güvenli yazdırılmış bir belgeyi silme", sayfa 44

## Belgeyi gönderme

1. Sürücünün [İş Seçenekleri] sekmesinde, [Güvenli Yazdırma]'yı tıklatın.

İş PIN'i (**P**ersonal Identification **N**umber– Kişisel kimlik numarası) penceresi açılır.

| Setup Job Options Colour                                                                                                    |                                                                                                    | 1                                                                                                  |
|----------------------------------------------------------------------------------------------------|----------------------------------------------------------------------------------------------------|----------------------------------------------------------------------------------------------------|
| Oualiy           Image: State of the state of the state of t | Job Type       Normal       Secure Print       Copies:       1       Copies:       1       Collate       Orientation       O Portrait       180°       Andecape       180° | Job Name Settings<br>Job Name:<br>Request Job Name for each print job<br>Personal ID Number (PIN): |
| O Draft (600 × 600)       Finisher       Output Bin:       Stacker (Face Dow ♥       Staple:       Punch:       None       Ølf                                                                                                    |                                                                                                    | Errer 4 digits.<br>Use numbers 0-9.                                                                |
| Watermarks Overlays                                                                                                    | Fonts Advanced Owner Info Default                                                                                                    |                                                                                                    |

PIN penceresi açılmazsa, [PIN] düğmesini tıklatın.

2. İş PIN'i penceresinde bu yazdırma işi için bir [İş Adı] girin.

Ad en fazla 16 alfasayısal karakterli olabilir. Yazdırmaya geldiğinizde yazıcıda kayıtlı birden fazla yazdırma işiniz varsa, tüm yazdırma işleriniz arasından ayırt etmek için özel bir ada gerek duyarsınız.

- İş adının yazıcıda sorulmasını isterseniz, ad girişinin altındaki [Her yazdırma işi için İş Adı Sor] onay kutusunu tıklatın.
- 4. [PIN] kutusuna 0000 ile 9999 arasında bir sayı girin.

PIN'iniz yazıcıda benzersiz olmalıdır. Her kullanıcıya sistem yöneticisi tarafından bir PIN verilmelidir.

- 5. Değişikliklerinizi kabul etmek için [Tamam]'ı tıklatın.
- 6. Yazıcı Özellikleri penceresini kapatmak için [Tamam]'ı tıklatın.
- Belgenizi yazdırın.
   Yazdırma isi yazıcıya gönderilir ancak su anda yazdırılmaz.

## Belgeyi yazdırma

Güvenli yazdırma işiniz, yazıcının ön tarafındaki Yazıcı Kontrol Paneli kullanılarak yazdırılır.

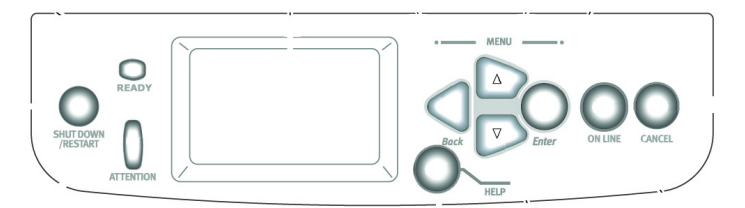

- 1. Yazıcı beklemede olduğunda (Ekranda Yazdırmaya Hazır görüntüleniyor), menü moduna girmek için [ENTER] tuşuna basın.
- GÜVENLİ İŞ YAZDIR menüsünü seçmek için ▲▼ düğmelerini kullanın, sonra da [ENTER] tuşuna basın.
- PIN'inizin ilk basamağını girmek için ▲▼ düğmelerini kullanın ardından [ENTER]'a basın.
- Kalan üç basamağı girmek için adım 3. adımı yineleyin.
   Birden fazla kaydedilmiş belgeniz varsa, ekranda bir liste görünür.
- Yazdırmak istediğiniz yazdırma işinin adını seçmek için ▲▼ düğmelerini kullanın ve seçmek için [ENTER]'a basın.
- Gerektiğinde, YAZDIR seçeneğini vurgulamak için ▲▼ düğmelerini kullanın.
- 7. Belgeyi yazdırmak istediğinizi onaylamak için [ENTER]'a basın.

- Gereksinim duyduğunuz harmanlanmış kopya sayısını seçmek için ▲▼ düğmelerini kullanın.
- 9. Belgenizi yazdırmak için [ENTER]'a basın.

Tüm gerekli kopyalar yazdırıldığında, belgeniz yazıcının sabit diskinden otomatik olarak silinir.

Ayrıca Storage Device Manager yazılımını kullanarak güvenli belgeleri PC'nizden uzaktan yazdırmak ve silmek de mümkündür.

## GÜVENLİ YAZDIRILMIŞ BİR BELGEYİ SİLME

Güvenli bir belge yazdırma hakkında fikrinizi değiştirirseniz, önce onu yazdırmadan yazıcının sabit diskinden belgeyi silebilirsiniz.

- 1. Belgeyi yazdırmayla ilgili önceki yordamda bulunan 1 ile 5 arasındaki adımları uygulayın.
- SİL seçeneğini vurgulamak için ▲▼ düğmelerini kullanın ve [ENTER]'a basın.
- 3. Gerektiğinde, EVET seçimini vurgulamak için ▲▼ düğmelerini kullanın ve silme işlemini onaylamak için [ENTER]'a basın.

Belgeniz yazdırılmadan yazıcının sabit diskinden silinir.

# BÖLÜM 7: YAZI TİPİ DEĞİŞTİRME

Bu gelişmiş özellik, TrueType yazı tipleri yerine yazıcı yazı tiplerini ikame etmenizi sağlar. Bu, sisteminizde yüklü olmayan bir yazı tipiyle biçimlendirilmiş bir belgeniz olduğunda, ancak bu yazı tipi yazıcıda yüklü olduğunda yararlı olabilir.

Yazı Tipi Değiştirme'yi kullanırken, belgenin genel düzeni değişmez, ancak kesin yazı tipi tasarımı kaybolur. Bu nedenle, belgenizin yazdırıldığındaki görünümünü tahmin etmek çok zorlaştığından, Yazı Tipi Değiştirme genellikle önerilmez, çünkü belgenin, değiştirilen bu yazı tipleriyle nasıl yazdırılacağını önizlemenin yolu yoktur.

#### Notlar

- Yazılım uygulamanızda özel yazıcı sürücü kullanılıyorsa, Yazı Tipi Değiştirme çalışmayabilir.
- 2. Tüm TrueType yazı tipleri, yazıcı yazı tipleriyle değiştirilemeyebilir.

İpucu: Yazıcı İşletim Paneli'nden, her yazıcının yerleşik yazı tipi örneğini yazdırabilirsiniz. Kullanıcı Kılavuzu'na bakın.

#### NASIL KULLANILIR?

- 1. [İş Seçenekleri] sekmesinde, [Yazı Tipleri...] düğmesini tıklatın.
- 2. [Anahat Yazı Tipi olarak Yükle] veya [Bit Eşlem Yazı Tipi olarak Yükle] seçeneğini belirleyin.
- Yazı tipi değiştirmeyi etkinleştirmek için [Yazı Tipi Değiştirme] onay kutusunu işaretleyin veya bu işlevi devre dışı bırakmak için işareti kaldırın.

TrueType ve Yazıcı Yazı Tipi bölmeleri, sisteminizdeki yazı tiplerini ve yazıcıda bunlar için ikame edilecek yazı tiplerini listeler. Listede TrueType yazı tiplerinden birini tıklatırsanız, onunla ilişkili yazıcı yazı tipi vurgulanır. İsterseniz, farklı bir yazıcı yazı tipini tıklatarak bunu değiştirebilirsiniz. Varsayılan ayarları geri yüklemek için [Varsayılan] düğmesini tıklatın.

4. Değişikliklerinizi onaylamak için [Tamam] düğmesini tıklatın.

# Dizin

## Α

| 73                              |
|---------------------------------|
| Asetatlar                       |
| çıkış yolu                      |
| yığınlayıcı (ön yüz yukarı) 30  |
| Aydınlatma                      |
| güneş ışığına karşı floresan 1/ |
| Ayırma sayfası                  |
| B<br>Basha halffasi             |
| Baski kalitesi                  |
| siyan, yazdırma 11              |
| Baski kalitesi sorunlari        |
| Çikiş, momone eşleşimiyor 15    |
|                                 |
|                                 |
| CMYK'ye karşı RGB 16            |
| D                               |
| Diyagramlar                     |
| renk eşleştirme 19              |
| Düz geçiş kağıt besleme yolu 30 |
| E                               |
| Etiketler                       |
| çıkış yolu                      |
| ön yüz yukarı (yığınlayıcı) 30  |
| F                               |
| Fotoğraflar                     |
| renk eşleştirme 19              |
| G                               |
| Geri dönüşümlü kağıt 17         |
| Grafik uygulamalarına karşı     |
| 'ofis' uygulamaları 17          |
| Grafikler                       |
| renk eşleştirme 19              |
| Gri tonlamalı yazdırma 18       |
| Görüntüleme koşulları           |
| floresan ışığına karşı          |
| guneş ışıgı1/                   |
| Guvenli belgeler                |
| gonderme                        |
| yazuiima 43                     |
| <b>П</b>                        |
| Harmaniama                      |
| uygulama harmanlaması           |
| yazıcı harmanlaması             |

## Κ

| Kağıt Türü17                         |
|--------------------------------------|
| Kağıt ağırlığı                       |
| etkisi                               |
| yığınlayıcı kapasitesi30             |
| Kağıt çıkışı                         |
| kapasite                             |
| ön yüz yukarı30                      |
| Kağıt, Geri Dönüşümlü17              |
| Kağıt, parlak kağıt17                |
| Kitapçıklar                          |
| yazdırma24, 25                       |
| M                                    |
| Mesailar                             |
| DİSK DOLU                            |
| Onavlı Baskı                         |
| Monitör ekranı, cıkısla              |
| eslesmivor                           |
| 0                                    |
|                                      |
| Grafik uygulamaları 17               |
|                                      |
| F 17                                 |
|                                      |
| R                                    |
| RGB'ye karşı CMYK16                  |
| Renk atamaları                       |
| monitör beyazına karşı               |
| kağıt beyazı19                       |
| Renk ayarları                        |
| ve yazılım uygulamaları17            |
| Renk eşleştirme                      |
| doygun renkler19                     |
| parlak renkler19                     |
| renk eşleştirme yok18                |
| sert renkler19                       |
| sıcak veya soğuk renkler16           |
| Renk eşleştirme, Etkileyen faktörler |
| RGB'ye karşı CMYK16                  |
| görüntüleme koşulları17              |
| kağıt türleri17                      |
| monitör ayarları16                   |
| yazıcı sürücüsü renk ayarları17      |
| yazılım renkleri nasıl               |
| görüntüler?17                        |

## S

| Sayfa boyutu              |
|---------------------------|
| özel 30                   |
| Sayfaya sığdır 37         |
| Siyah                     |
| siyah yazdırma11          |
| Son İşlem seçenekleri     |
| genel bilgiler 23         |
| Т                         |
| Toner                     |
| siyah11                   |
| U                         |
| Uygulama Esasları         |
| Absolute Colourimetric 19 |
| Algısal 19                |
| Doygunluk 19              |
| Relative Colourimetric 19 |
| Uygulama harmanlaması 26  |
| Y                         |
| Yazdırma                  |
| ön yüz yukarı             |
| Yazıcı harmanlaması 26    |
|                           |

| Yazıcı sürücüleri          |
|----------------------------|
| renk ayarları17            |
| Yazılım uygulamaları       |
| renk ayarları17            |
| renk nasıl görüntülenir?17 |
| Yığınlayıcı                |
| çıkış kapasitesi30         |
| Ç                          |
| Çıkış                      |
| çıkış monitör ekranıyla    |
| eşleşmiyor15, 16           |
| Çıkış tepsisi              |
| ön yüz yukarı              |
| kapasite30                 |
| Ö                          |
| Ölçek                      |
| sayfaya sığdır37           |
| Ön yüzü yukarı çıkış       |
| yazdırma30                 |
| Özel sayfa boyutu          |
| genel30                    |

| OKI EUROPE LIMITED           |  |  |  |  |  |  |  |  |  |  |  |  |
|------------------------------|--|--|--|--|--|--|--|--|--|--|--|--|
| Central House                |  |  |  |  |  |  |  |  |  |  |  |  |
| Balfour Road                 |  |  |  |  |  |  |  |  |  |  |  |  |
| Hounslow TW3 1HY             |  |  |  |  |  |  |  |  |  |  |  |  |
| United Kingdom               |  |  |  |  |  |  |  |  |  |  |  |  |
|                              |  |  |  |  |  |  |  |  |  |  |  |  |
| Tel: +44 (0) 208 219 2190    |  |  |  |  |  |  |  |  |  |  |  |  |
| WWW.OKIPRINTINGSOLUTIONS.COM |  |  |  |  |  |  |  |  |  |  |  |  |
|                              |  |  |  |  |  |  |  |  |  |  |  |  |
|                              |  |  |  |  |  |  |  |  |  |  |  |  |
|                              |  |  |  |  |  |  |  |  |  |  |  |  |
|                              |  |  |  |  |  |  |  |  |  |  |  |  |
|                              |  |  |  |  |  |  |  |  |  |  |  |  |